1. When Zymeworks issues a purchase order, you will receive an email containing the purchase order details and a button 'View Order' to take you to the purchase order in the CSP.

|                  |                      |                      | Powered by 🗱 COU                       |
|------------------|----------------------|----------------------|----------------------------------------|
| ~ /              | <b>`</b>             |                      |                                        |
| zymeworks        |                      |                      |                                        |
| Zymework         | s Purchase Or        | der #2030-00020      | )1                                     |
|                  |                      |                      |                                        |
| Hi Brian,        |                      |                      |                                        |
| This is to infor | m you Durchasa Ord   | lor 2020 000201 from | Zumoworks has been issued, and this    |
| same notificati  | ion has been sent to | vour fellow team men | bers with access to the Coupa Supplier |
| Portal.          |                      |                      |                                        |
|                  |                      |                      |                                        |
|                  |                      |                      |                                        |
| Submitted By     | Brian Jones          |                      |                                        |
| Supplier         | Test BJ WHT SIM B    | Ext3 41625           |                                        |
| Total            | 1,000.00 CAD         |                      |                                        |
| Items            | Teet                 | 1 Each X             | 1 000 00                               |
|                  | Test                 | 1,000.00             | 1,000.00 CAD                           |
|                  |                      |                      |                                        |
|                  |                      |                      |                                        |
|                  |                      | View Order           |                                        |
|                  |                      |                      |                                        |

2. Once you login to the CSP, you will be taken directly to the purchase order and will see a Create Invoice button you can click on to create a new invoice against the purchase order.

🔲 Lines

|     |                  |                     |                                 |          |                     | Advanced           | Sear              | ch                       | 🔎 S      | ort by Line N | lumber: $0 \rightarrow 9$ | ~                   |
|-----|------------------|---------------------|---------------------------------|----------|---------------------|--------------------|-------------------|--------------------------|----------|---------------|---------------------------|---------------------|
| 1   | Туре<br>🛒        | <b>Item</b><br>Test |                                 | Qty<br>1 | <b>Unit</b><br>Each | <b>Pr</b><br>1,000 | <b>ice</b><br>.00 | <b>Total</b><br>1,000.00 |          |               | Invo                      | <b>iced</b><br>0.00 |
|     | Supplier<br>None | Part Number         | Supplier Auxiliary Part<br>None | t Number | Manufacture<br>None | erName M           | lanufac<br>lone   | turer Part Nu            | mber     |               |                           |                     |
| Per | page 15          | 45   90             |                                 |          |                     |                    |                   |                          |          |               |                           |                     |
|     |                  |                     |                                 |          |                     |                    | ~                 | Тс                       | otal CAD | 1,000.00      |                           |                     |
|     |                  |                     |                                 |          |                     |                    |                   | Create Inv               | oice     | Save          | 븜 Print V                 | View                |

3. On the Create Invoice screen, populate the required fields and click Submit to send the invoice to Coupa.

| Add Line |  | Totals & Taxes  |                                                   |
|----------|--|-----------------|---------------------------------------------------|
|          |  | Lines Net Total | 1,000.00                                          |
|          |  | Shipping        |                                                   |
|          |  | Handling        |                                                   |
|          |  | Misc            |                                                   |
|          |  | Tax             | <ul><li>✓</li><li>0.000 %</li><li>0.000</li></ul> |
|          |  | •               |                                                   |
|          |  | Total Tax       | 0.00                                              |
|          |  | Net Total       | 1,000.00                                          |
|          |  | Total           | 1,000.00                                          |
|          |  |                 |                                                   |